## **Online FASD Training Instructions**

These instructions will help you navigate the login process for the FASD Online Training Courses. If you need additional assistance or have questions, contact by email at <u>fasd@casat.org</u> or call (775) 784-6265.

## 1: Go to the CDC FASD Online Training Website

## 2: Click on the course that you would like to take

| Fetal Alcohol Spectrum Disorders (FASDs) Training And Resources |                                                                                                    |  |  |  |  |  |
|-----------------------------------------------------------------|----------------------------------------------------------------------------------------------------|--|--|--|--|--|
| Refine By                                                       | CDC > FASD > FASD Training And Resources > Results                                                                                                    |  |  |  |  |  |
| FASD Training Courses and Resources                             | Showing 1 to 5 of 5 entries (filtered from 76 total entries) Search Training And Resources                                                                                                    |  |  |  |  |  |
| Collaborative for Alcohol-Free<br>Pregnancy Courses             | « 1 »                                                                                                    |  |  |  |  |  |
| Other Training and Resources                                    | Diagnostic Overview of FASDs: Recognition and Referral<br>This online training course provides information on screening and assessing individuals for fetal alcohol spectrum disorders (FASDs). This course<br>provides continuing education credits, and allows learners to save their progress—thus offering the flexibility to take the training as schedules permit.<br>Continuing Education |  |  |  |  |  |
| Practice Areas -                                                |                                                                                                    |  |  |  |  |  |
| Family Medicine                                                 |                                                                                                    |  |  |  |  |  |
| Medical Assistants                                              |                                                                                                    |  |  |  |  |  |
| Nurses                                                          | FASD Primer for Healthcare Professionals                                                                                                    |  |  |  |  |  |
| OB/GYN                                                          | This online training course provides the learner with a broad foundation of knowledge about fetal alcohol spectrum disorders (FASDs). Topics include                                                                                                    |  |  |  |  |  |
| Pediatricians                                                   | prevention, identification, referral and treatment of FASDs. This course provides continuing education credits, and allows learners to save their                                                                                                    |  |  |  |  |  |
| Social Workers                                                  | progress-thus offering the flexibility to take the training as schedules permit.                                                                                                    |  |  |  |  |  |
| Topic Areas –                                                   | Continuing Education                                                                                                    |  |  |  |  |  |
| Training                                                        | Implementing Alcohol Screening and Brief Intervention in Clinical Practice                                                                                                    |  |  |  |  |  |
| Prevention                                                      | This online training course describes 10 steps for implementing alcohol screening and brief intervention in clinical practice. This course provides                                                                                                    |  |  |  |  |  |
| Diagnosis                                                       | continuing education credits, and allows learners to save their progress-thus offering the flexibility to take the training as schedules permit.                                                                                                    |  |  |  |  |  |
| Care                                                            | Continuing Education                                                                                                    |  |  |  |  |  |
| Practice Settings +                                             |                                                                                                    |  |  |  |  |  |
| Intervention and Screening +                                    | Interprofessional Collaborative Practice as a Model for Prevention of AEPs - Coming soon<br>Coming soon: This online training course describes the importance of interprofessional collaborative practice in health care and how to implement                                                                                                    |  |  |  |  |  |
| Scholarly Research +                                            | this approach to prevent alcohol-exposed pregnancies.                                                                                                    |  |  |  |  |  |
| Knowledge and Assessment                                        | Preventing Alcohol-Exposed Pregnancies (AEPs)                                                                                                    |  |  |  |  |  |
| Perspectives and Provider +<br>Attitudes                        | This online training course discusses the importance of preventing AEPs and provides two evidence-based approaches that healthcare profession<br>can use to help prevent AEPs. This course provides continuing education credits, and allows learners to save their progress—thus offering the                                                                                                   |  |  |  |  |  |
| Policy and Positions                                            | flexibility to take the training as schedules permit.                                                                                                    |  |  |  |  |  |
| FASD Information                                                | Continuing Education                                                                                                    |  |  |  |  |  |

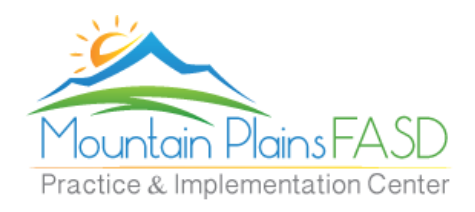

| This online<br>provides tw<br>help prever<br>learners to<br>schedules p<br><u>Continuing</u> | training course discusses the importance of preventing AEPs and<br>vo evidence-based approaches that healthcare professionals can use to<br>nt AEPs. This course provides continuing education credits, and allows<br>save their progress—thus offering the flexibility to take the training as<br>permit.<br><u>Education</u> |
|----------------------------------------------------------------------------------------------|----------------------------------------------------------------------------------------------------|
| Practice<br>Areas:                                                                           | Family Medicine, Medical Assistants, Nurses, OB / GYN, Pediatricians, Social Workers                                                                                                    |
| Topic<br>Areas:                                                                              | Training, Prevention                                                                                                    |
| Practice<br>Settings:                                                                        | Clinics, Community Health Services, Health Coaches, Health Systems,<br>Hospitals, In Schools, Integrated Health, Medical Centers, Outpatient,<br>Primary Care, School Based Health Clinics                                                                                                    |
| Type of<br>Resource:                                                                         | CHOICES, Intervention and Screening Models, Patient Acceptability,<br>Screening and Brief Intervention (SBI), Continuing Education, Clinical<br>Guidelines, Policy Statements, Practice Guidelines                                                                                                    |
| Author:                                                                                      | CDC & Collaborative for Alcohol-Free Pregnancy: Partnering for<br>Practice Change                                                                                                    |
| Resource<br>Link:                                                                            | Preventing Alcohol-Exposed Pregnancies (AEPs)                                                                                                    |

4: This will take you to the course training page. If you have taken other courses, please login. If not, Click on **Register Now** to set up a Training Account.

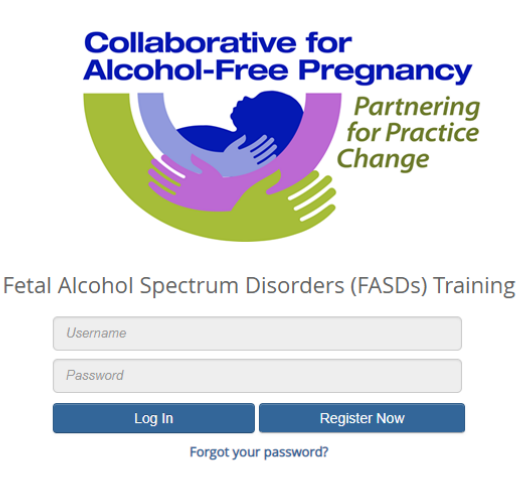

Need help getting started? Click to access the steps for enrolling in FASD courses.

5: After logging in you will be taken to the home page. Click on **View my Learning** 

|        | Karen Bowers                                                                                                    | (B)                                                                                                    |
|--------|----------------------------------------------------------------------------------------------------|----------------------------------------------------------------------------------------------------|
| ବ<br>ଅ | Welcome to Your LMS<br>You are signed in as Karen Bowers (kbowers@casat.org) 11/05/2018 ↔                                                                                                    |                                                                                                    |
| ₩<br>₩ | Not sure where to start?                                                                                                    |                                                                                                    |
| Ξ      | Vew your Current Learning         Search, Filter and Sorty our Current Learning,         Lauch, your elearning courses         Add your Externally Awarded Learning or Training.         Yew Upcoming Deadlines | Very our Training History         Very our Past Learning Achievements to:         e.ach, filter and sort your Awarded Certificates         0.we your Earned Credits |
|        | iin                                                                                                    |                                                                                                    |
|        | Visit your LMS Catalog                                                                                                    | View & Edit your Profile                                                                                                    |
|        | View the LMS Catalog to:<br>• Browse Learning Activities and Products by Category<br>• Purchase and Enroll in Learning Relevant to yourself<br>• Register Your Interest in Upcoming Learning Events             | Manage your profile to:<br>• Update your Personal Details<br>• Upload a Profile Picture<br>• Display your Achievements to Others                                    |
|        | Visit LMS Catalog                                                                                                    | & View/Edit Profile                                                                                                    |

- 6: This will show the course that you chose to take from Step 2
- 7: Click the **Launch** button next to the course name

|        | V.          |                                                                                                    |          | (B)                                                     | )    |
|--------|-------------|----------------------------------------------------------------------------------------------------|----------|---------------------------------------------------------|------|
| ٠      |             | Learning 🕦                                                                                              | dda 🕒    | Resource Center                                         | 5    |
| ۹      | The list of | of your current Learning Activities. You can view your completed Activities from your Training History. |          | Last Undared: 11/05/2018 FD                             | 15 A |
| ø      | Q Sear      | rch                                                                                                    |          |                                                         |      |
| 880    | Sort on -   |                                                                                                    |          |                                                         |      |
| ₩<br>© | Ţ           | Preventing Alcohol-Exposed<br>Pregnancies                                                               | Launch - |                                                         |      |
|        |             | Not Started                                                                                             | 0        | Featured Activities                                     | 4.8  |
|        |             |                                                                                                    | 0        | 🗯 refresh   Last Updated: 11/05/2018 11/                | IS A |
|        |             | FASD Preventing Alcohol-Exposed Pregnancies                                                             |          |                                                         |      |
|        | Sort on     |                                                                                                    |          | Keep up to date with all featured activities right here |      |
|        |             |                                                                                                    |          |                                                         |      |

8: Launching the course will start the course. Go through all sections of the course until you have completed it. After finishing a section you can pause and come back later.

9: After completing the course click on the Training History link

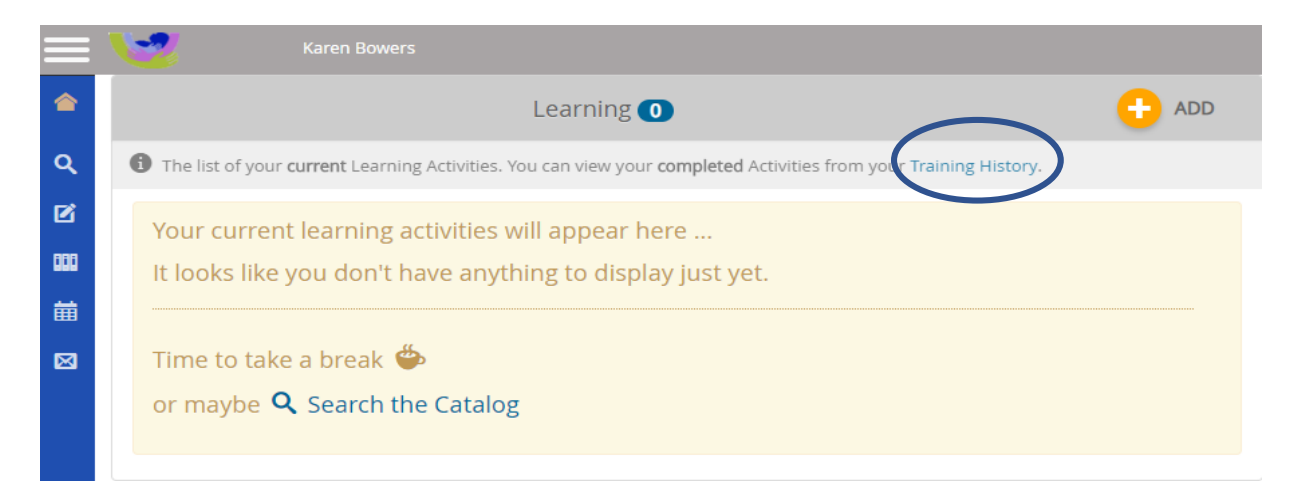

10: Take a screenshot of your training history. Please make sure to include the top part of the screen with your name along with the courses that say satisfied and completed along with the date.

|     | Karen Bowers                                                                        |                                                   |
|-----|-------------------------------------------------------------------------------------|---------------------------------------------------|
| ٢   | Training H                                                                          | istory 🔒                                          |
| ۹   | 1 The list of your <b>completed</b> Learning Activities. You can view your <b>c</b> | urrent Activities from your Learning Home Page.   |
| ß   |                                                                                     | <b>Q</b> Filter                                   |
| 000 | Use Exact Search                                                                    |                                                   |
| 鱑   | Sort on -                                                                           |                                                   |
| ⊠   | Preventing Alcohol-Exposed Pregnancies Online                                       | Satisfied and Completed on<br>11/05/2018 11:50 AM |
|     | FASD Primer for Healthcare Professionals<br>Online                                  | Satisfied and Completed on<br>02/26/2018 11:44 AM |
|     | Sort on 🔺                                                                           |                                                   |

10: Paste this screenshot in an email to <u>fasd@casat.org</u>. We will create a certificate of completion that you can send to the AAMA for continuing education credits. You may also use this email if you have any questions on how to navigate this site.